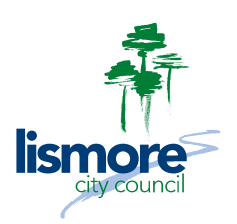

# How to generate a Property Flood Certificate waterRIDE LITE

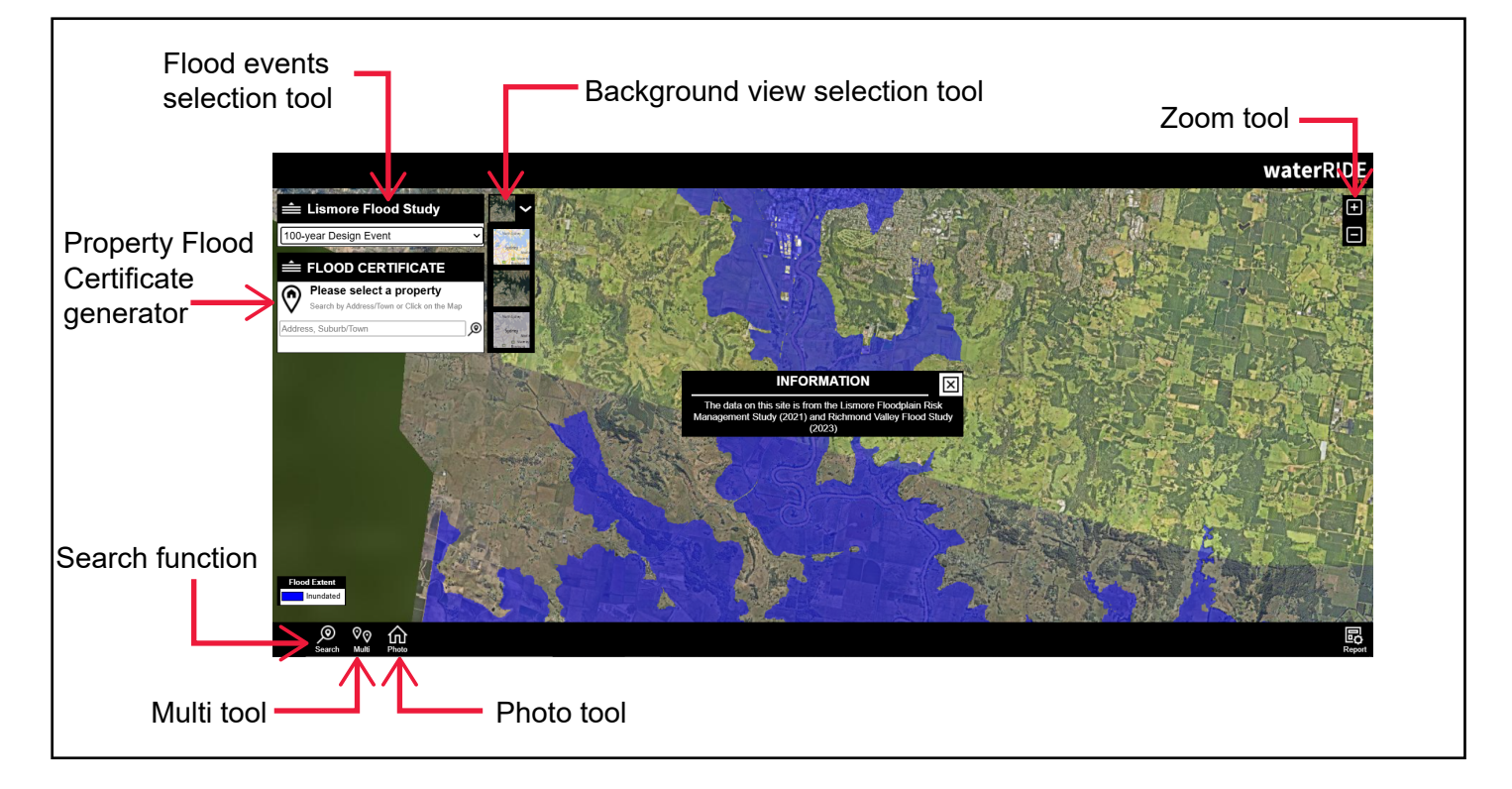

# Changing the background view

The background view selection tool will provide you options to change the background imagery. Use the drop down arrow to reveal the view options. If you hover the on screen pointer (hand icon) over each image, the name will appear. **Council suggests using the Road or Aerial views**.

# Accessing flood information

Select a flood event by accessing the drop-down menu under the Lismore Flood Study tab on the left-hand side of the application. Please note this application shows design flood events to be used for general information and planning (development applications etc).

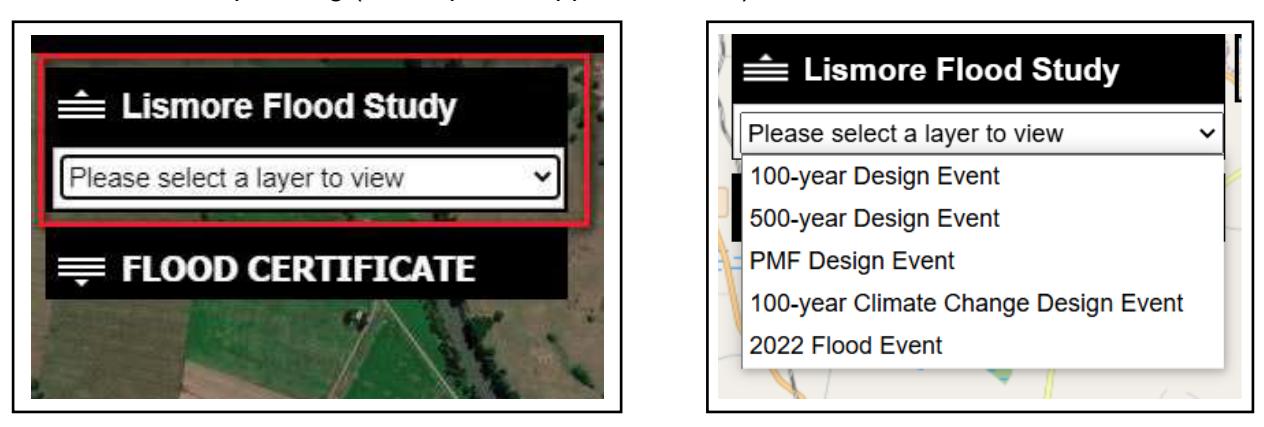

Use the **on-screen pointer (hand icon)** to select a point within the flood extent area (blue shading) to show you the flood level and flood depth at that point.

### Selecting multiple properties

**Step 1:** You can select the **Multi tool** in the lower left-hand corner of the application to view the levels for multiple chosen points.

**Step 2:** Click on the map to choose a point.

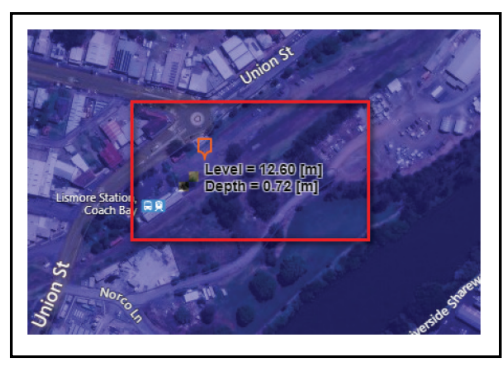

#### **Using the Search function**

The **Search function** in the lower left-hand corner of the application can be used to search for a specific address.

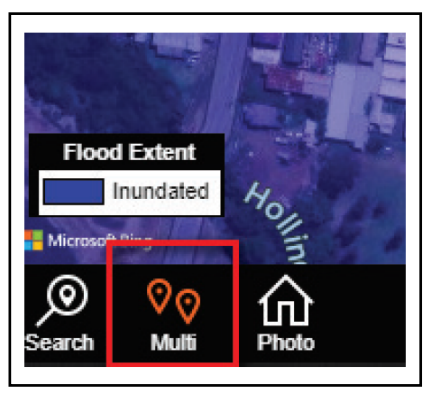

**Step 3:**Click on the map again to choose additional points.

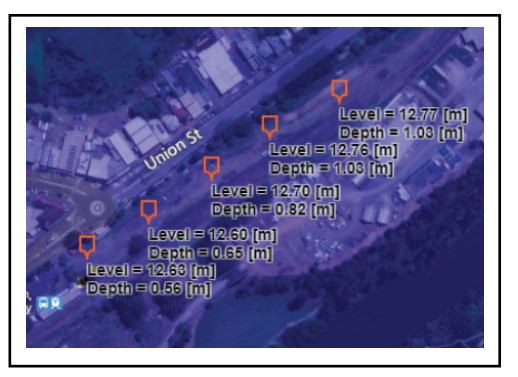

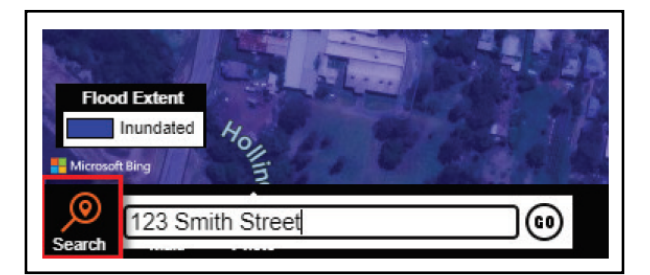

# Generating a Flood Information Certificate

**Step 1:** Open the Flood Certificate tab on the left-hand side of the application and either click a property on the screen or enter in the address of the property.

Step 2: Enter in a valid email address.

**Step 3:** Click on **Go** and the flood information certificate will be emailed directly. Please note it can take a few minutes for the verification email and flood information certificate to come through.

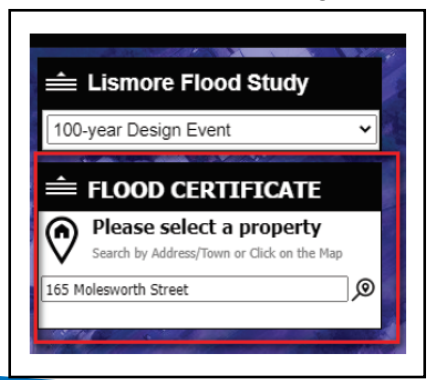

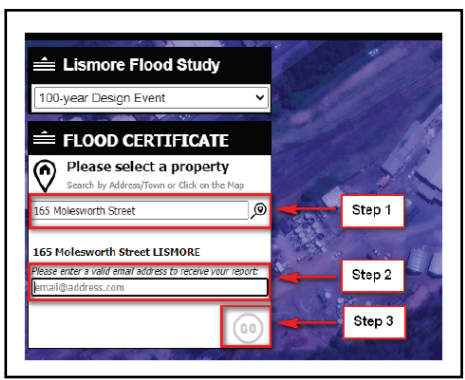